# Luxury Command Surface

4

# User Guide

ralon

# TABLE OF CONTENTS

| Table of Contents                     | pg. 2     |
|---------------------------------------|-----------|
| System Overview                       | pg.3      |
| 12.3" Viper II Display                |           |
| Top Level Controls                    | pg. 3     |
| Media Screen                          | pg. 4-7   |
| Depth Screen                          | pg. 8     |
| Gauge Screen                          | pg. 8-9   |
| Optional Mercury Engine Speed Control | pg. 9-10  |
| 7.0" Display                          |           |
| Top Level Controls                    | pg. 11    |
| Map Screen                            | pg. 11-20 |
| Stereo Screen                         | pg. 20-23 |
| Lighting Control Screen               | pg. 23    |
| Display Settings                      | pg. 24-29 |
| Power Module                          | pg. 30-31 |

#### SYSTEM OVERVIEW

Two high-resolution touch control displays bring more features to the surface providing an unmatched user experience. The system architecture combines an industry leading 12.3" and a 7.0" LCD placing the most commonly used controls and information on the top surface.

Critical information including engine performance, fuel level and depth is always in view or just a touch away. The center of each window screen swaps out with a touch of the top level destination page buttons.

#### **12.3" DISPLAY TOP LEVEL CONTROLS**

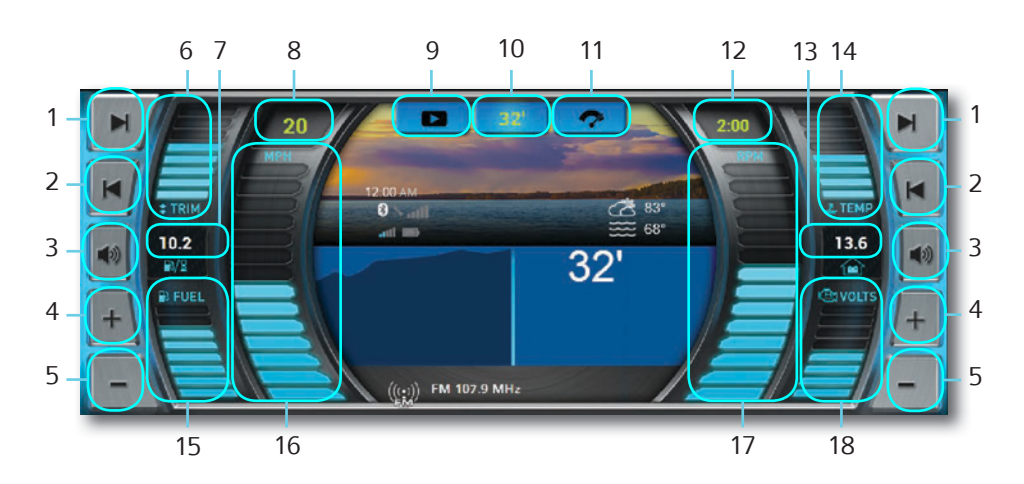

- 1- Seek Forward
- 2- Seek Back
- 3- Mute
- 4- Volume Up
- 5- Volume Down
- 6- Drive Trim Position (0-100%)
- 7- Total Fuel Consumption Rate
- 8- Vessel Speed from GPS
- 9- Media Page

- 10- Depth Page
- 11- Gauges Page
- 12- GPS Clock
- 13- System Voltage
- 14- Engine Temp (80°-240°F)
- 15- Fuel Level
- 16- Vessel Speed (0-70MPH)
- 17- Engine Speed (0-7000)
- 18- Engine Voltage (8-18)

#### ALERTS

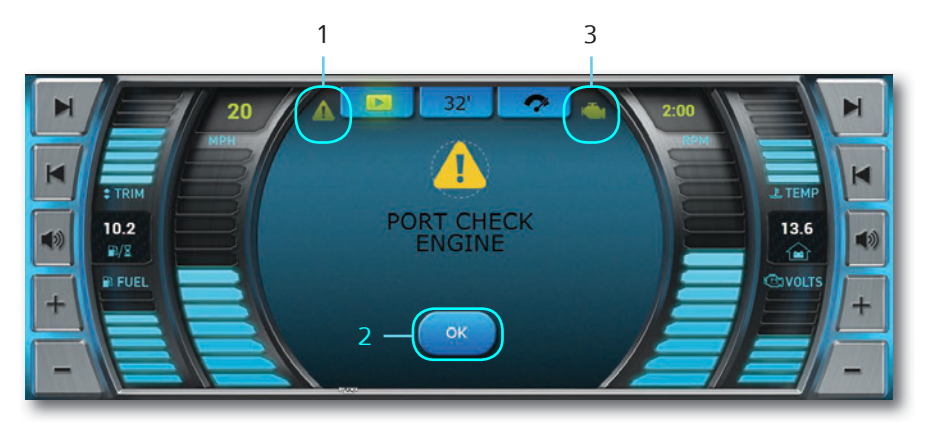

- 1- Warning Triangle Icon / Button
- 2- Acknowledgment Button
- 3- MIL Indicator (will present for 3 seconds when display powers up)

# **MEDIA SCREEN**

View a PDF document or video from an SD card or USB. This feature functions ONLY when the engine is OFF

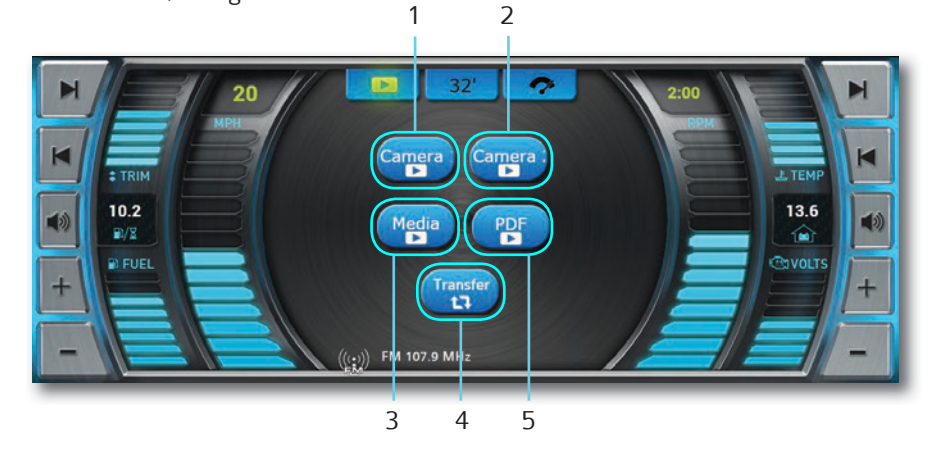

- 1- Camera #1
- 2- Camera #2
- 3- Media Player

4- File Transfer 5- PDF Viewer

#### CAMERA #1 & #2

Camera buttons will display video feed from the analog video inputs into the display. There is no recording or audio capability to these inputs.

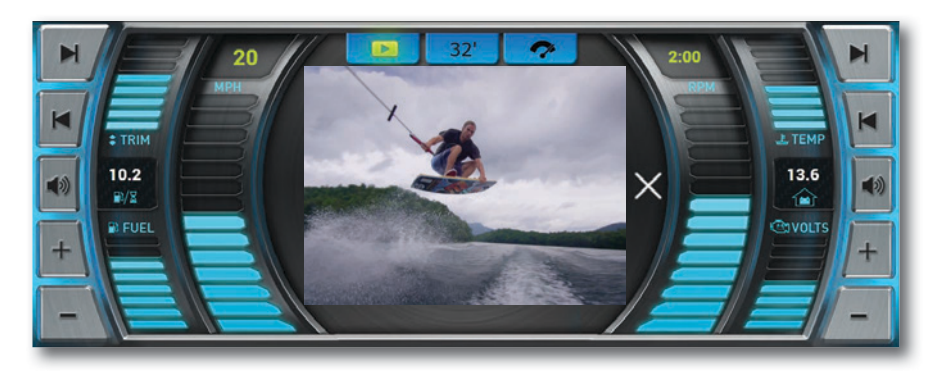

# **MEDIA VIEWER**

The MEDIA button will allow the user to and play videos that have been stored on the SD card in the Display folder. Touch the name of the desired file to play.

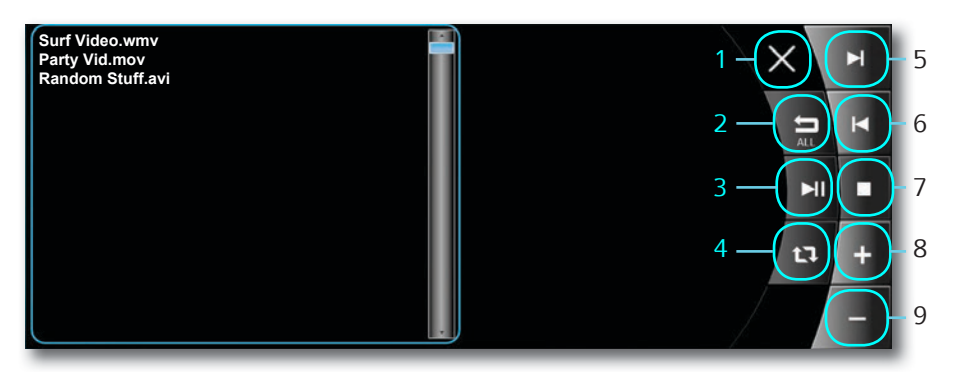

- 1- Exit Player
- 2- Play All Videos
- 3- Play/Pause Video
- 4- Repeat Video
- 5- Next Video

- 6- Last Video
- 7- Stop Video
- 8- Volume Up
- 9- Repeat Video

#### **PDF VIEWER**

The PDF button will allow the user to view pdfs that have been stored on the SD card in the DISPLAY folder. Touch the name of the desired file to open.

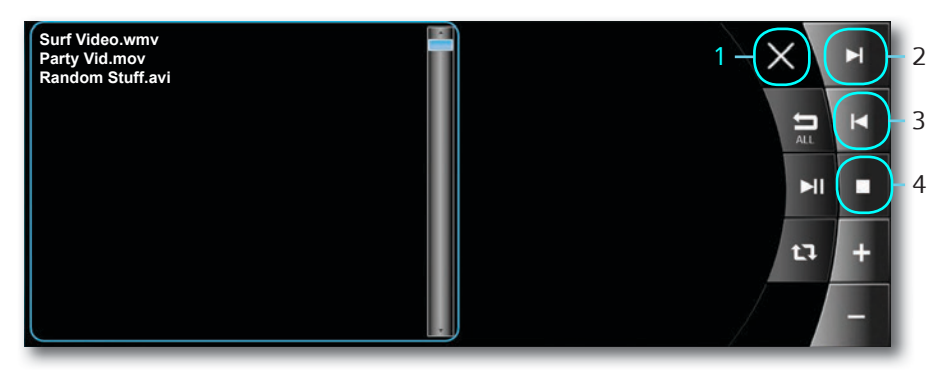

- 1- Exit Viewer
- 2- Next PDF

3- Last PDF4- Stop Viewing

#### **FILE TRANSFER**

Move Files from USB input device to SD Card. Highlight file to be deleted or copied. USB 1 input is located in the starboard side helm storage. The optional USB 2 (if installed) will be located in the glove box. Wait sufficient time for larger files to transfer.

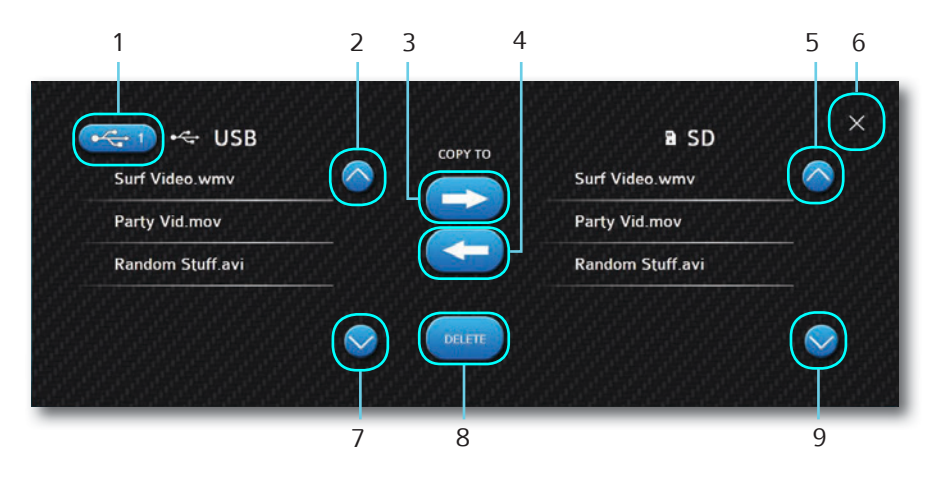

- 1- Select USB 1 & 2
- 2- Scroll Up
- 3- Copy to SD
- 4- Copy to USB
- 5- Scroll Up

- 6- Exit
- 7- Scroll Down
- 8- Delete Selected File
- 9- Scroll Down

#### **DEPTH SCREEN**

Touch the **DEPTH** button at the top of the screen to view a graphical representation of depth in addition to WATER, AIR TEMP, bluetooth information and clock. The **DEPTH** button shows actual current depth ready from the transducer. "--" is displayed if the data is not available.

A SHALLOW WATER ALARM sounds and a NOTICE is displayed when the water depth is less than the shallow setting. The shallow water level is adjusted in the settings menu. English or Metric units are selected in the settings menu. The scrolling graph on the left provides a visual of depth history.

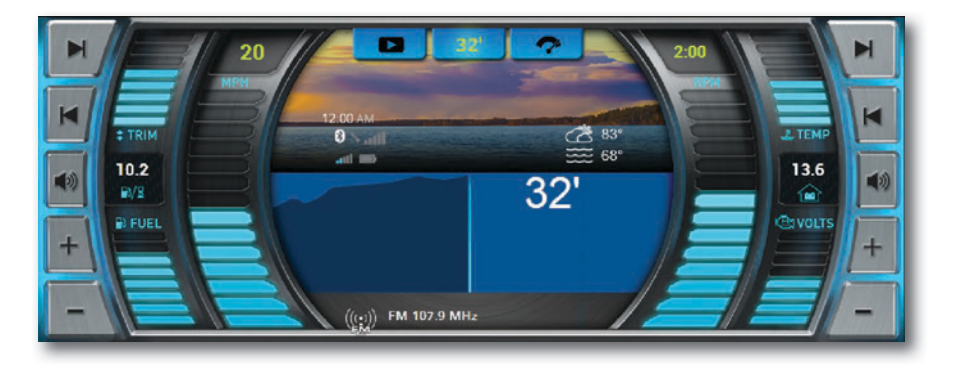

#### **GAUGE SCREEN**

The gauge page provides digital engine parameters for monitoring engine performance. Touch and Hold the SERVICE button to reset hours.

| M   | 20     | 3             | 2'          | 2:00 |              |
|-----|--------|---------------|-------------|------|--------------|
|     | : TRIM | TACH<br>TEMP  | 6000<br>200 |      |              |
|     | R/R    | VOLTS<br>TRIM | 13.6<br>50  |      |              |
| +   |        | HOURS         | 1111.1      |      | +            |
| - \ |        | SERVICE       |             |      | <b>=</b> (-) |

# **OPTIONAL TWIN ENGINE**

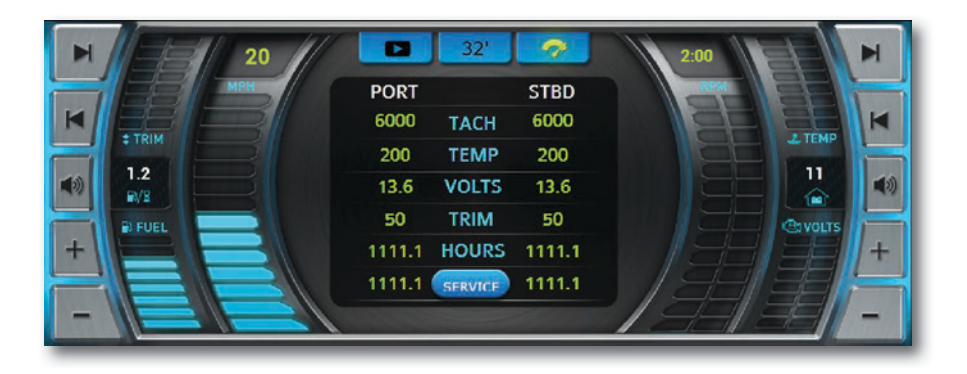

#### **OPTIONAL MERCURY ENGINE SPEED CONTROL**

Automatically maintain a consistent boat speed and launch acceleration. When SPEED CONTROL is ON and ENGAGED, the cruise control system will control the speed of the boat. Pulling the throttle to neutral will bring the engine to idle any time CRUISE is ENGAGED. Touch SPEED UP and SPEED DOWN arrows to adjust the cruise setpoint anytime speed control is ON.

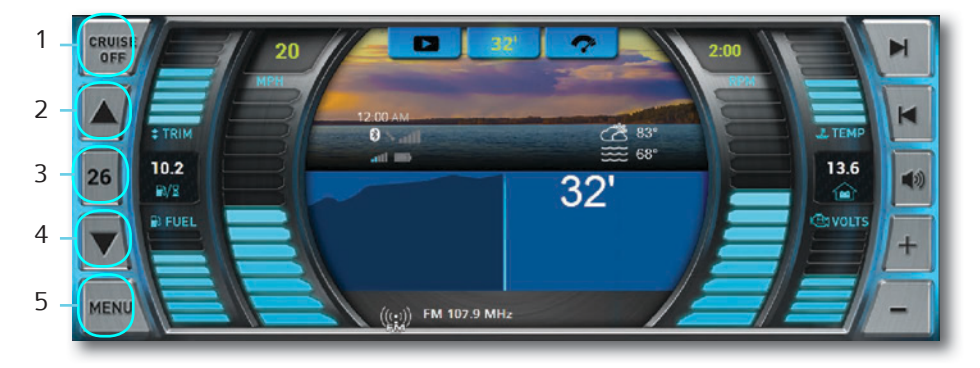

- 1- Cruise On/Off
- 2- Cruise Speed Increase
- 3- Set Cruise Speed

- 4- Cruise Speed Decrease
- 5- Mode Menu

#### SKI MODE (MERCURY ONLY)

Controls vessel speed and acceleration profile.

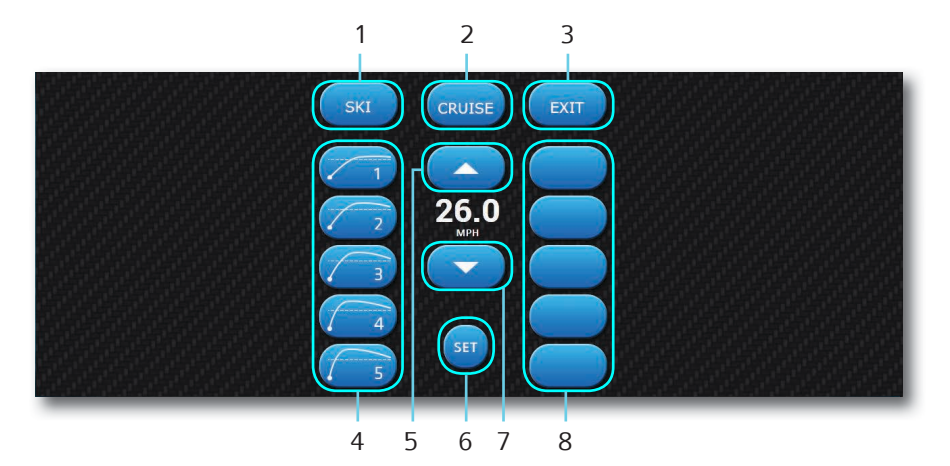

- 1- Ski Mode
- 2- Cruise Mode
- 3- Exit
- 4- Launch Profiles
- 5- Set Speed Increase

# 6- Set Speed Decrease

- 7- Set Speed
- 8- Presets (Press and Hold to Save Current Settings)

# CRUISE MODE (MERCURY ONLY)

Controls vessel speed, but does not control acceleration.

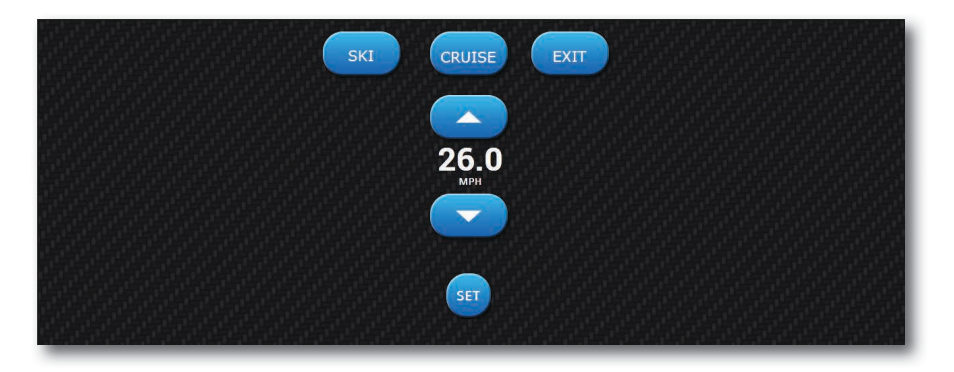

#### 7.0" DISPLAY TOP LEVEL CONTROLS

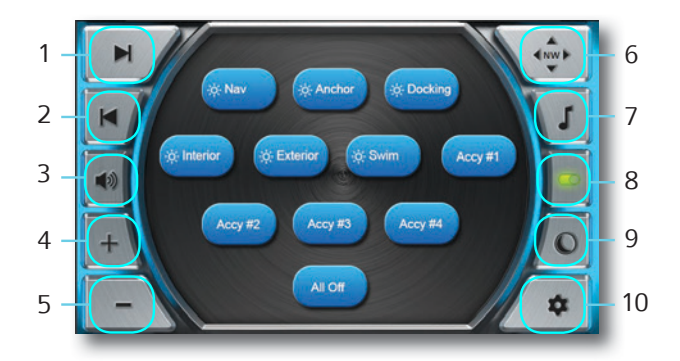

7- Stereo Page

8- Controls Page

10- Settings Tab

9- Day/Night Backlight

- 1- Seek Forward
- 2- Seek Back
- 3- Mute
- 4- Volume Up
- 5- Volume Down
- 6- Map Page (Actual Heading from GPS)

#### **MAP SCREEN**

The Navionics Navigation System uses GPS (Global Positioning System) satellites, and a map database to calculate and display route directions. SD Card with Map Data is required. The MAP button shows actual current bearing from the GPS. "--" is displayed if the data is not available.

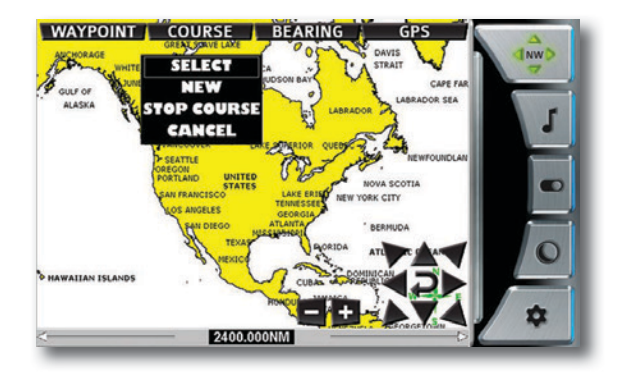

#### MAP DATA

When a Navionics SD card is loaded into the MAP SD Slot of the Viper II System controller, map data available will appear as a bunch of purple boxes on the map. If the purple squares do not appear on the map, the card is missing, not installed correctly, not loaded with information or possibly defective.

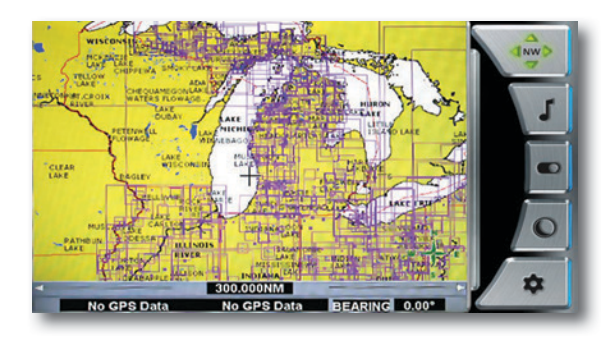

#### **NAVIGATION CONTROLS**

Touch ANYWHERE ON THE MAP to activate the pop up controls. Touch the SIX DIRECTIONAL ARROW buttons along the perimeter of the map window to position the cursor. Touch the RETURN button to return the cursor to the CURRENT LOCATION and the+/- buttons to ZOOM IN/OUT.

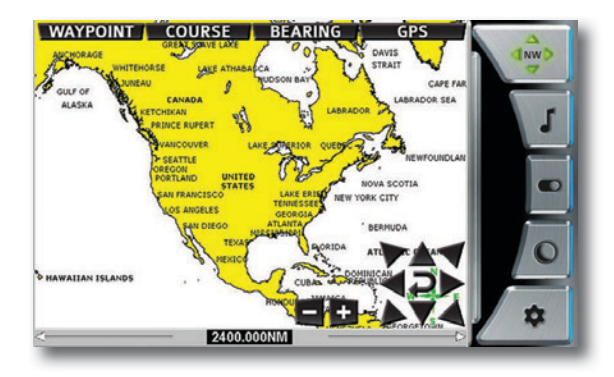

#### BEARING

Touch the NORTH / BEARING / COMPASS button to change the method of TRACKING position. NORTH is always at the top when NORTH is selected. The BEARING is always pointing to the top of the screen and in the direction the boat is traveling when BEARING is selected.

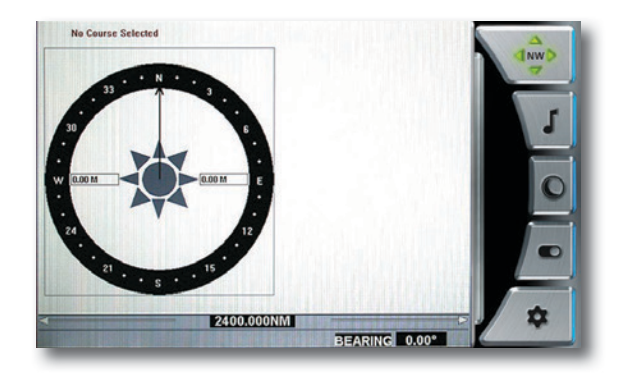

#### COMPASS

A COMPASS replaces the map with COMPASS is selected. Touch the GPS button to view available SATELLITE STATUS. IT CAN TAKE SEVERAL MINUTES FOR GPS SATELLITES TO LOCATE AND POSITION THE BOAT ON THE MAP.

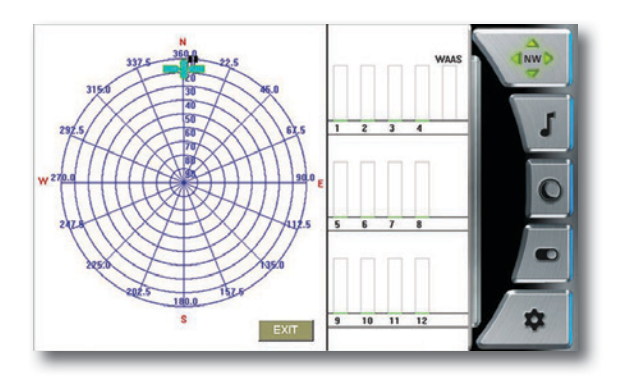

#### WAYPOINTS

Touch the WAYPOINT button to place a waypoint at the cursor position. Position the cursor over the waypoint to EDIT, MOVE or DELETE it. Choose a WAYPOINT ICON to mark the waypoint with a meaningful reminder.

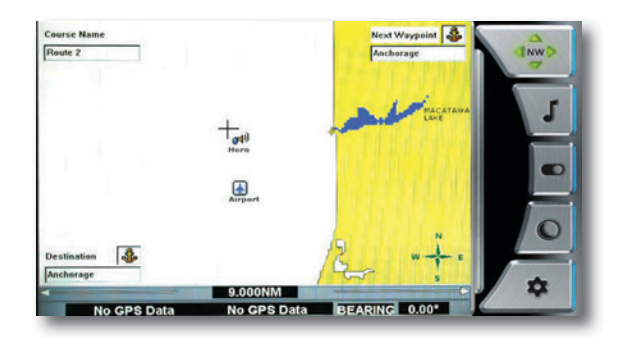

#### COURSE

Touch the COURSE button to SELECT, CREATE, STOP or CANCEL a course.

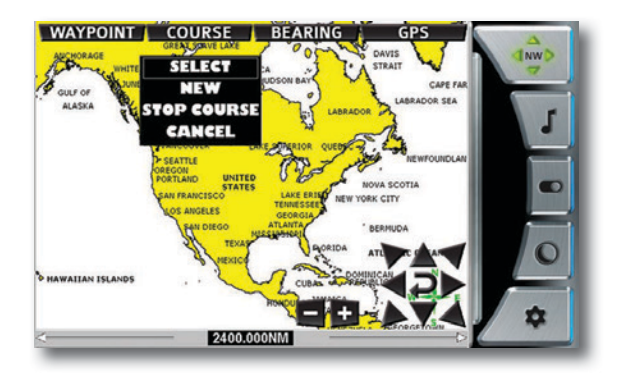

NEW AUTO COURSE records the actual route the boat is traveling to be saved and recalled later. NEW COURSE allows the user to build a future course of NEW user created waypoints.

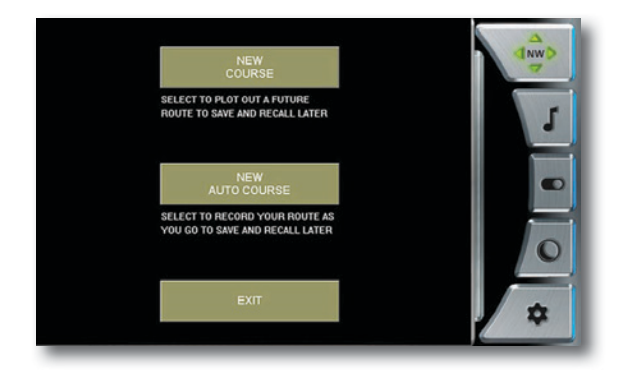

#### SELECT COURSE

Touch the COURSE then SELECT button to PICK, UNPICK or DELETE a course. Picking a course will display the course on the map. Multiple courses can be displayed on the map.

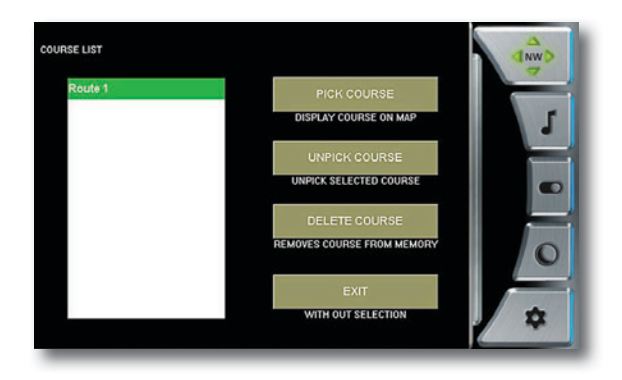

TO begin, touch COURSE, then NEW, and then NEW COURSE.

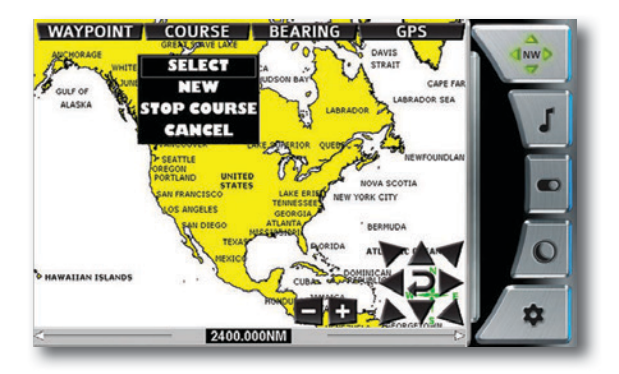

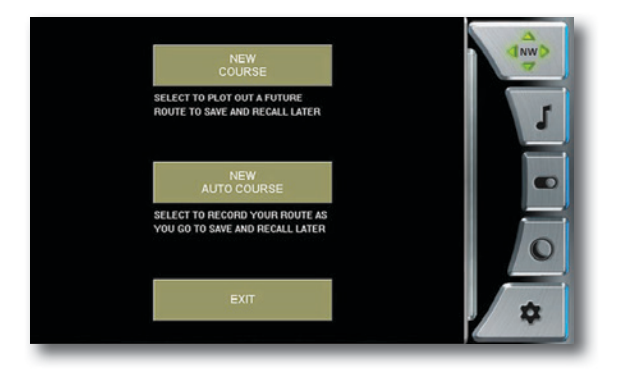

Touch **SELECT WAYPOINT LOCATION**, then position the cursor on the map for the first waypoint.

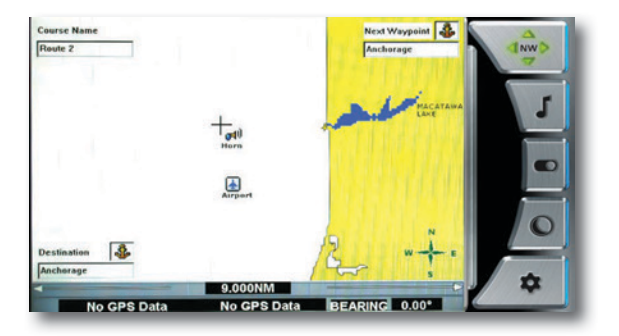

The last waypoint must be a COURSE COMPLETE waypoint to finalize the course. A course cannot be changed or edited once created.

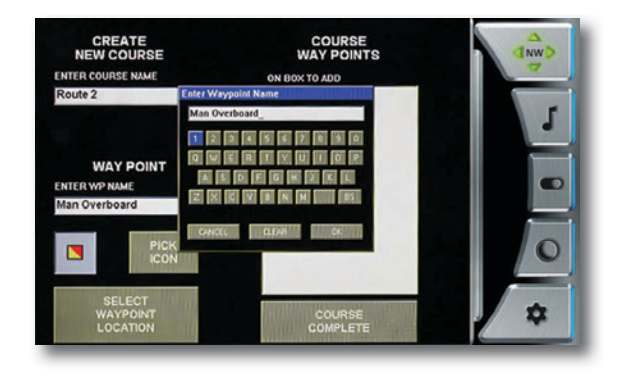

Touch the **COURSE** then **SELECT** button to PICK, UNPICK or DELETE a course. Picking a course will display the course on the map. Multiple courses can be displayed on the map.

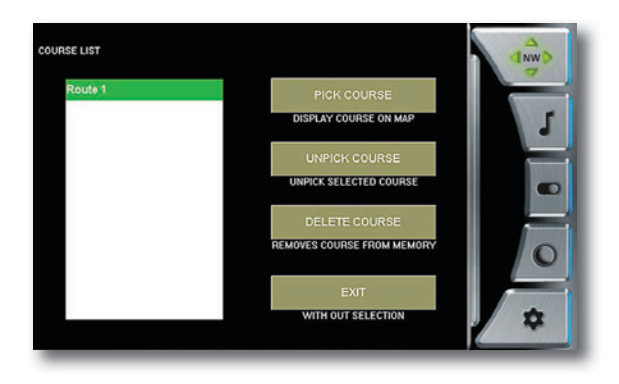

#### **NEW AUTO COURSE**

NEW AUTO COURSE records the actual route the boat is traveling to be saved and recalled later. NEW COURSE allows the user to build a future course of NEW user created waypoints. TO begin, touch COURSE, then NEW, and then NEW COURSE.

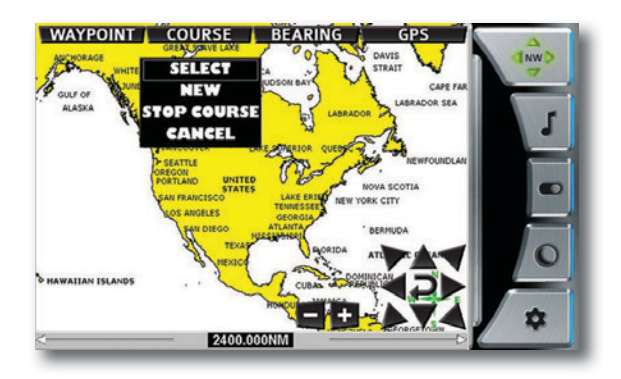

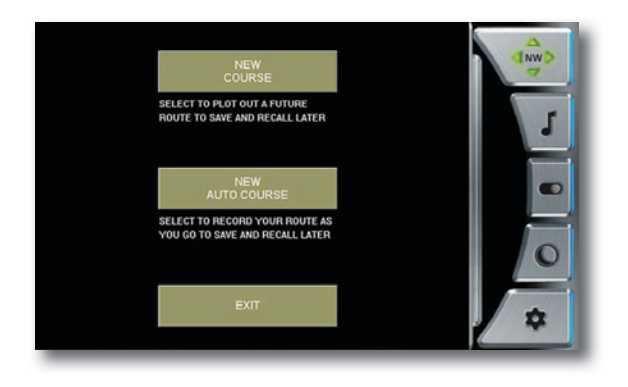

Touch **SELECT WAYPOINT LOCATION**, then position the cursor on the map for the first waypoint.

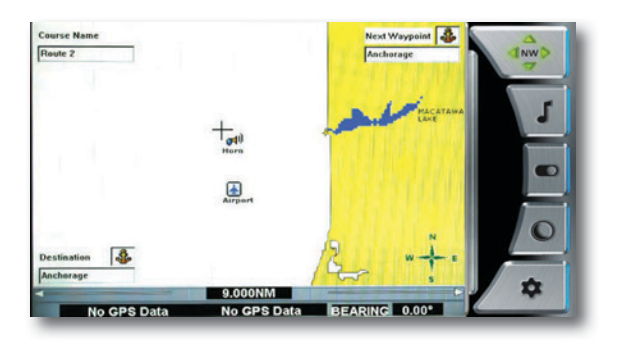

Touch the WAYPOINT button. Choose an icon and name for the waypoint. Continue with this same procedure to create all remaining waypoints. The last waypoint must be a COURSE COMPLETE waypoint to finalize the course. A course cannot be changed or edited once created.

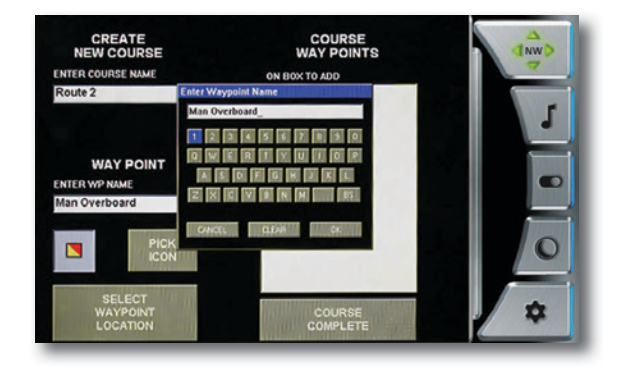

Touch the **COURSE** then **SELECT** button to PICK, UNPICK or DELETE a course. Picking a course will display the course on the map. Multiple courses can be displayed on the map.

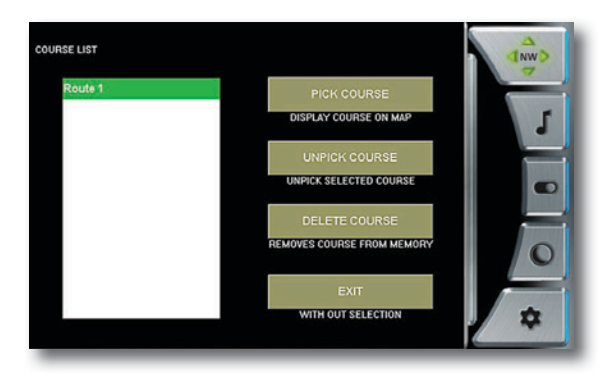

# **STEREO SCREEN**

Select direct access to certain audio controls including AM/FM stereo channels, Bluetooth wireless, Satellite, USB and Auxiliary input ports.

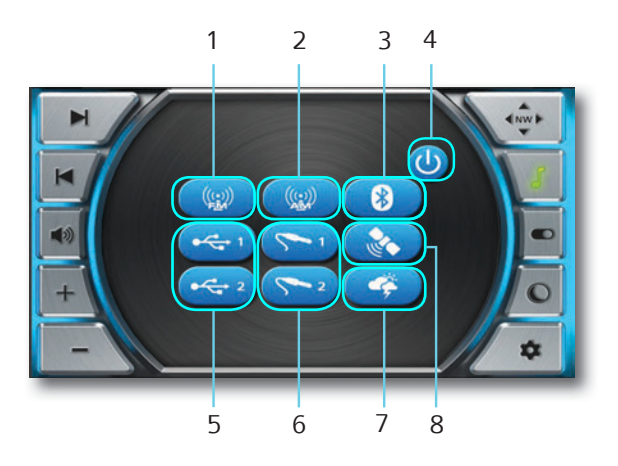

- 1- FM Radio
- 2- AM Radio
- 3- Bluetooth
- 4- Power

- 5- USB Inputs
- 6- Auxiliary Inputs
- 7- Weather
- 8- Satellite Radio

Touch AM RADIO or FM RADIO for AM/FM stereo channels.

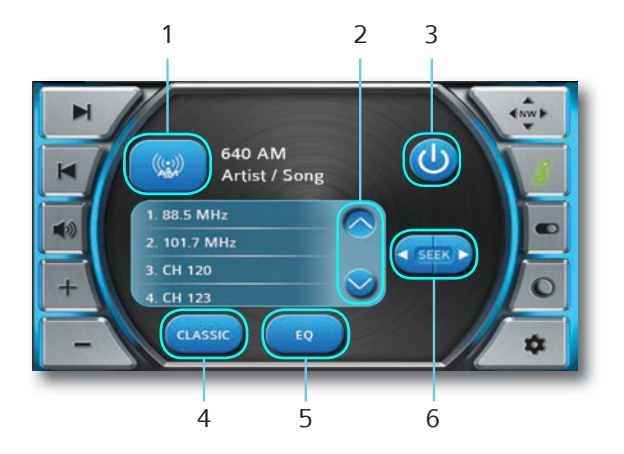

- 1- Source Select
- 2- Favorite's Scroll

- 4- Equalization Adjustment
- 5- Stereo Menu
- 6- Seek Forward/Back

3- Power

# BLUETOOTH

Touch **BLUETOOTH** to play songs on your phone or mobile device with Bluetooth wireless technology.

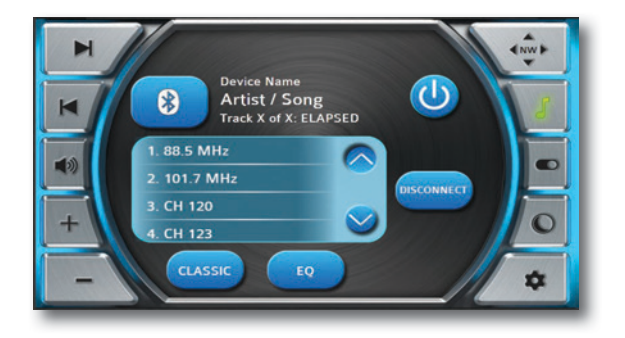

Touch USB 1 or USB 2 to access USB input ports.

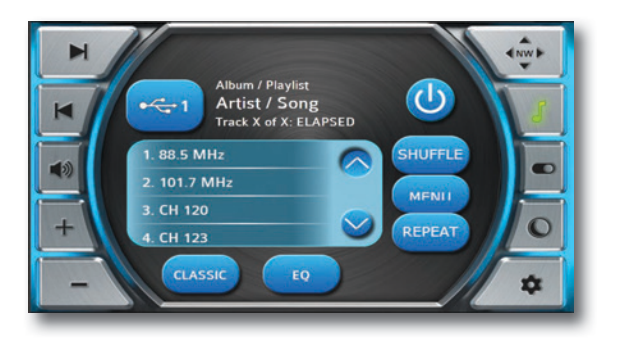

#### **AUXILIARY INPUT**

Touch AUXILIARY 1 or AUXILIARY 2 to access auxiliary input ports.

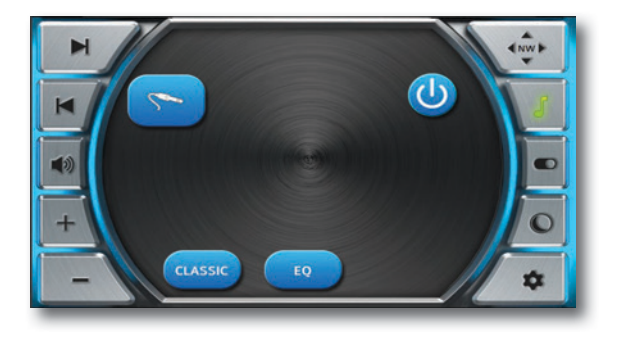

# WEATHER

Touch WEATHER for satellite weather stations.

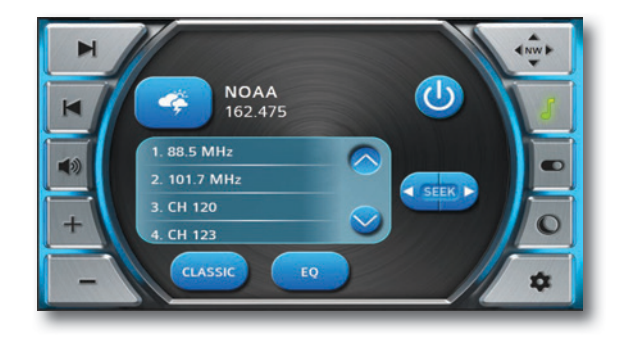

#### SATELLITE RADIO

Touch **SATELLITE** for satellite radio stations.

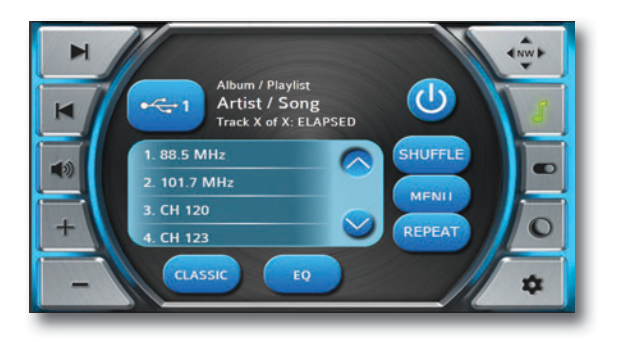

# LIGHTING CONTROL SCREEN

Touch the LIGHTING CONTROL button to Manage navigation and accent lighting.

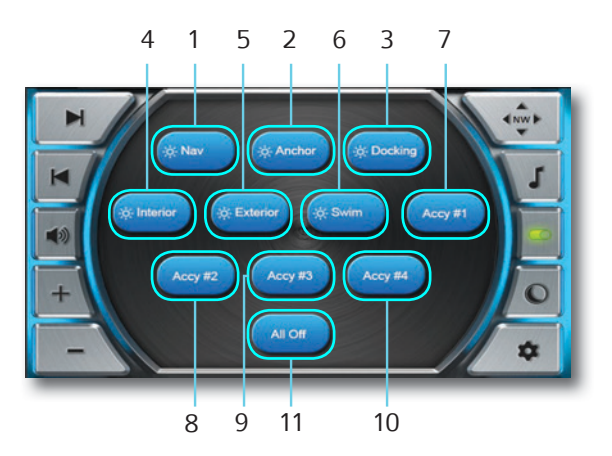

- 1- Navigation Lights Switch
- 2- Anchor Lights Switch
- 3- Docking Lights Switch
- 4- Interior Lights Switch
- 5- Exterior Lights Switch

- 6- Swim Lights Switch
- 7- Accy #1
- 8- Accy #2
- 9- Accy #3
- 10- All Active Switches Off

# **DISPLAY SETTINGS**

Touch the SETTINGS button manage system settings, options, troubleshooting, and software updates here. View the available settings list with the SCROLL BAR on the right side of the screen and touch an item on list to VIEW available SETTINGS CHOICES. Changes will automatically be saved upon leaving the SETTINGS screen.

| H   | SETTINGS      | 4 |
|-----|---------------|---|
|     | Bluetooth     |   |
|     | About         |   |
|     | Engine Select |   |
| +   | Units         |   |
| - / | Depth Alarm   |   |

#### BLUETOOTH

Touch **BLUETOOTH** to control the on-board stereo and play songs on your phone or mobile device with Bluetooth wireless technology.

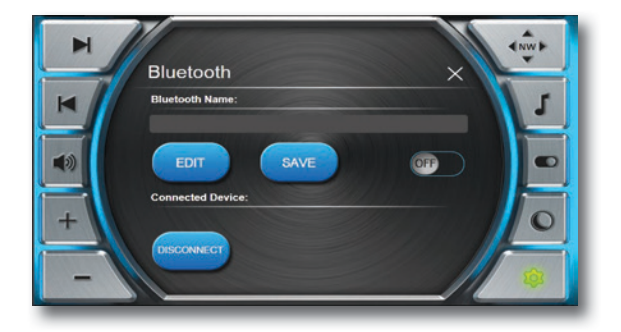

#### ABOUT

Touch ABOUT (UPDATE) to view the installed software version and instructions for how to install a software update here. During the update process ensure stable power to the display and do not interrupt the process. After pressing "Update" wait for up to 30 seconds and the counter will show update progress. After progress reaches 100%, reboot system.

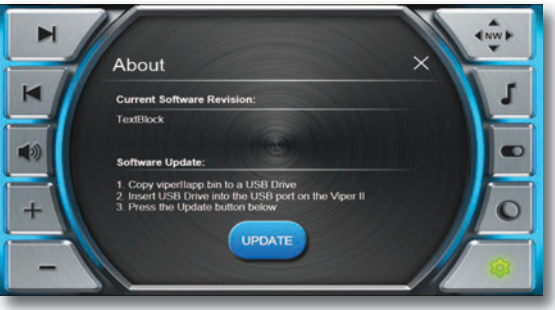

#### **ENGINE SELECT**

Touch **ENGINE** to select between **SINGLE** and **TWIN** engine.

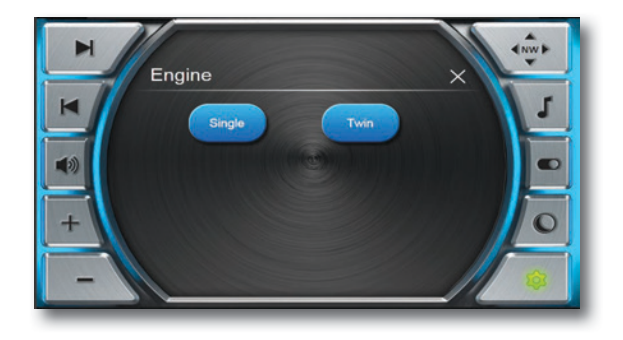

#### UNITS

Touch UNITS to choose from ENGLISH to METRIC units.

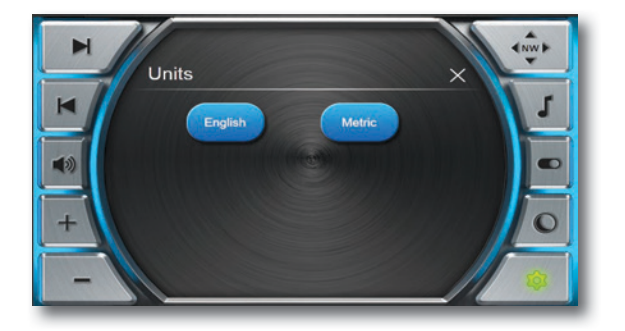

# DEPTH ALARM

Touch **DEPTH ALARM** to adjust the SHALLOW DEPTH ALARM setting. Setting to 0' will disable the alarm.

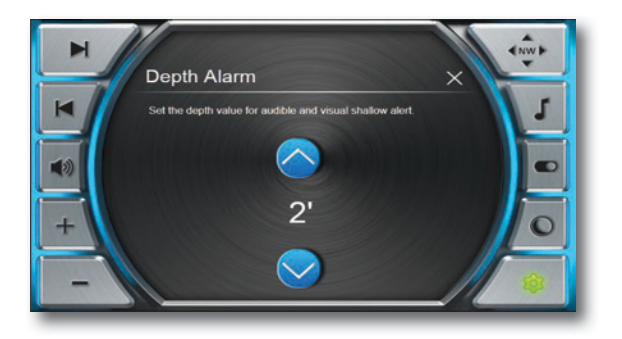

Touch AIR TEMP OFFSET to calibrate the ambient air temperature sensor offset.

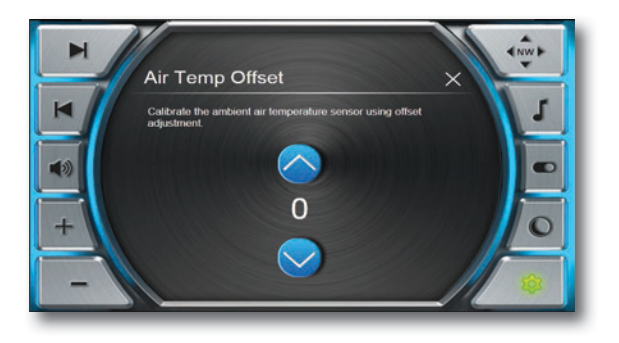

# BACKLIGHTING

Touch **BACKLIGHTING** to adjust the BRIGHTNESS setting from 0-100% of the display in DAYTIME and NIGHT MODES. The **NIGHT** button on the display toggles between the two settings.

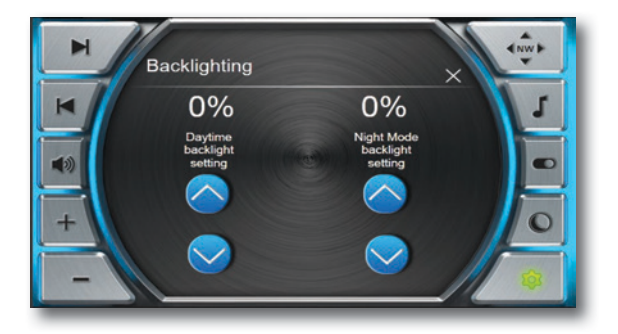

# FUEL CALIBRATION

Touch FUEL CALIBRATION to calibrate fuel tank levels. Calibration will not take full effect until all three points here are calibrated. The fuel alarm defaults to ON when the display is turned ON. The alarm can be disabled by turning the switch OFF. If the display is turned OFF the alarm will return to it's defaulted ON position.

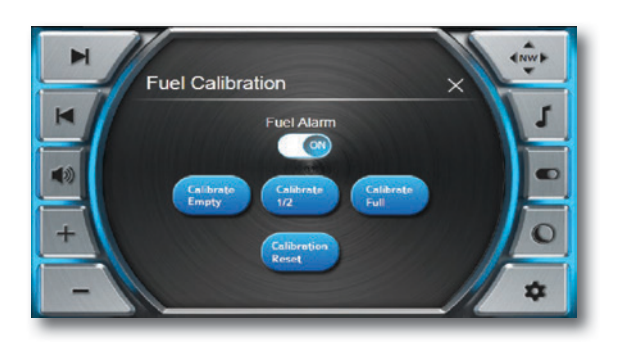

## SYSTEM DIAGNOSTICS

Touch **SYSTEM DIAGNOSTICS** to be provided troubleshooting information by a trained technician.

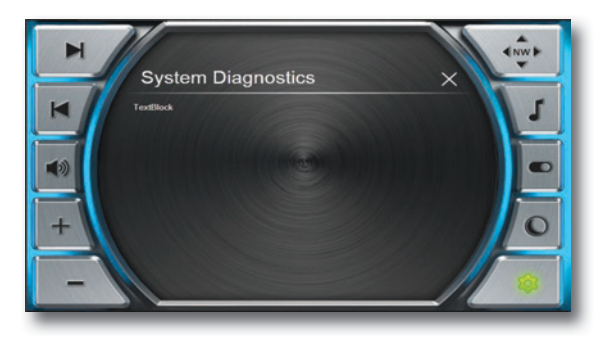

## TIME ZONE SETTINGS

Touch TIME ZONE SETTINGS to select time zone.

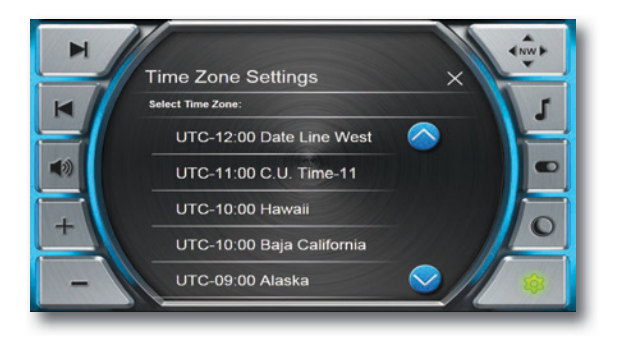

# TRIM CALIBRATION

Touch TRIM CALIBRATION to calibrate port and starboard side trim tabs.

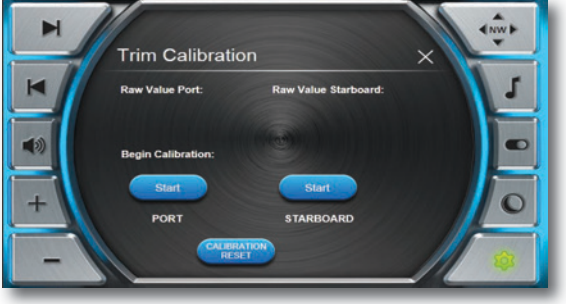

# **POWER MODULE**

The loads in your boat controlled from the touch screen display are powered by a power module. In the event the touch screen control is unusable each load can be manually operated by moving the fuse to the bypass position on the power module. Remove cover by lifting the tabs.

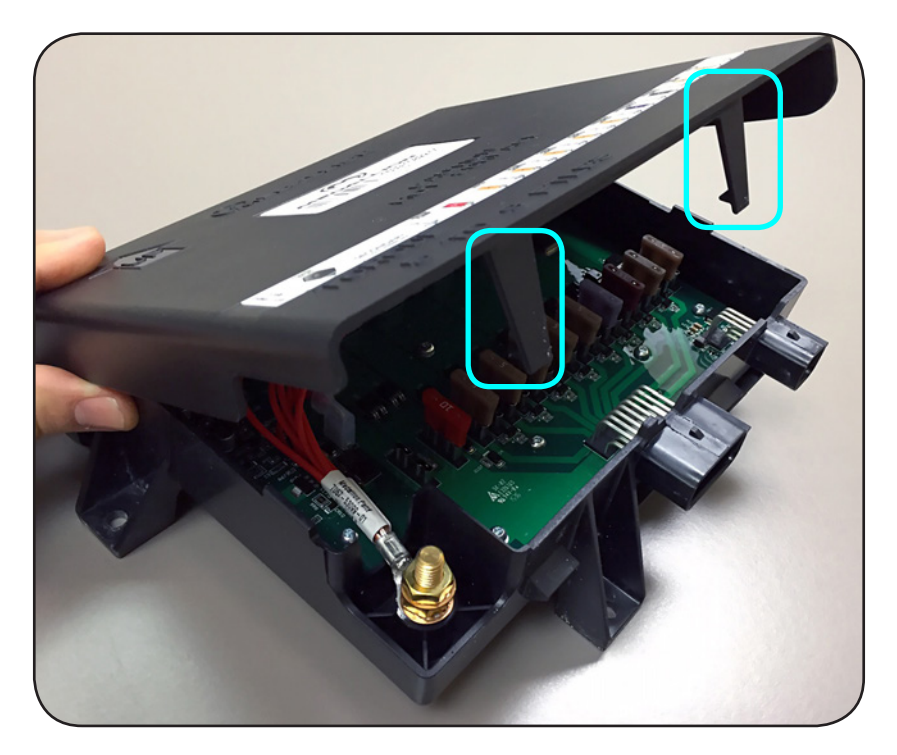

#### **POWER MODULE ACCESS**

If the helm stand is a Commander, the Medallion Power Module can be accessed by removing the pillow in front of the stand. If the helm stand is an Admiral, the Medallion Power Module can be accessed inside the lounge arm in front of the stand.

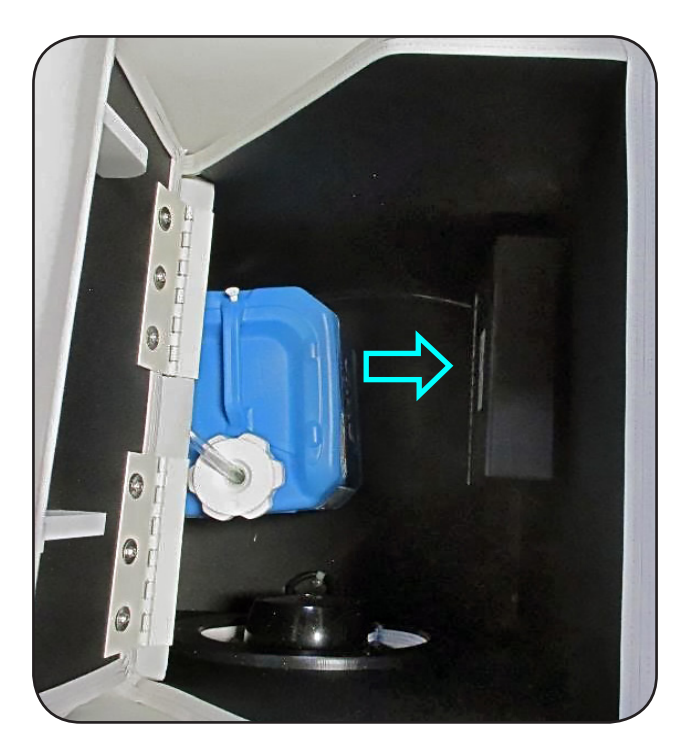

#### **FUSE REPLACEMENT**

In the event a fuse is blown, it can be replaced with an automotive grade ATC/ATO fuse of the same rating called out on the power module label.

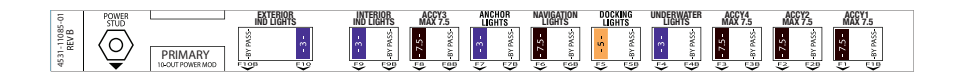